# Preparation of Inventory Statements using FIFO, LIFO, Simple Average and Weighted Average

### Aim

To Prepare Inventory Statements using FIFO, LIFO, Simple Average and Weighted Average

## Algorithm

Step1: Double click the Tally icon in desktop menu or in Startup menu

**Step 2:** Gate way of Tally menu Appears click Alt+ F3 a new window opens. Select create a new company option

**Step 3:** Company creation window appears. Enter all details like (Name, mailing name, Address, Pin code, financial year, books beginning from date, etc.) After entering all details click enter and accept the company creation option.

**Step4:** From Gateway of Tally click Inventory Info  $\rightarrow$  Stock Groups $\rightarrow$  Create. Create a new stock group and give items addable option as yes or no. Create Units of measure as Units or Kilograms. Create stock items and enter opening balance in quantity column and accept the stock items.

**Step 5:** Gateway of Tally  $\rightarrow$  Inventory Vouchers and enter the stock details. After entering the stock purchase and issues accept the inventory vouchers. From gateway of tally click stock transfer option and give Alt+ C a new window displayed. To view the Inventory Statements Click FIFO, LIFO, Average cost, Standard Price.

Step 6: Inventory Statements Displayed

| KA | ۱R | PA | GA | M | AC | ADI | εΜ١ | (OF | HIG | HER | EDL | JCATION |  |
|----|----|----|----|---|----|-----|-----|-----|-----|-----|-----|---------|--|
|    |    |    |    |   |    |     |     |     |     |     |     |         |  |

COURSE NAME: MANAGEMENT ACCOUNTING PRACTICAL

BATCH-2017-2020

# Output Ex. No.1 FIFO, LIFO, Simple Average, Weighted Average

| 🍋 Tally 9               |                     |                   |                          |           |              |                 |                            |            |               |                |             |              |                 |
|-------------------------|---------------------|-------------------|--------------------------|-----------|--------------|-----------------|----------------------------|------------|---------------|----------------|-------------|--------------|-----------------|
| (c) Tally Solutio       | ns FZ-LLC, 1988-200 | 6                 |                          |           |              |                 |                            |            |               |                | TallyGold - | Multi-User   | F1: Detailed    |
|                         |                     |                   |                          |           |              |                 |                            |            |               |                |             |              | F2: Period      |
| http://www.tallysc      | lutions.com         |                   | <b>6</b> .0.1.1          |           | 164          |                 | lucies and                 | -          |               |                | ED          | UCATIONAL    | F3: Company     |
| P: Print<br>Stock Summa | E: Export           | M: E-Mail         | O: Opload                |           | Mathan Ku    | .anguage<br>mar | Keyboard                   |            |               | -              | H: Help     | N + M ▼      | F4: Group       |
| Stock Summa             | <u>y</u>            | 1                 |                          |           | Materials    |                 | Materials                  |            | Materials     | 10             | Materials   |              | F5: Item-wise   |
| Destaut                 |                     | Math              | nan Kumar                | M         | athan Kumar  | Ma              | athan Kumar                | M          | lathan Kumar  | 7 4 4 4        | Mathan Kum  | nar          | F6: Monthly     |
| Particul                | 815                 | 1-Apr-2000        | 6 to 31-War-2007         | T-Apr-2   | FIFO         | I-Api-20        | IFO Annual                 | 1-Apr-2    | Avg. Cost     | / I-Apr        | Std. Price  | nar-2007     | F7: Show Profit |
|                         |                     | Closi<br>Quantity | ng Balance<br>Rate Value | Clo       | sing Balance | Clo             | sing Balance<br>Rate Value | Cle        | osing Balance | Quantity       | losing Bala | nce<br>Value | F7: Orders      |
|                         |                     | - Country 7       | NUC VUIUC                | addinity  | Halo Value   | Quantity        | Auto Value                 | Quantity   | 1010 100      | , addining     | Huto        | Value        |                 |
| Materials               |                     | 75 Unit           | 12.53 940.0              | D         |              |                 |                            |            |               |                |             |              |                 |
| Material A              |                     |                   |                          | 75 Unit   | 13.00 975.   | 00 75 Unit      | 12.00 900.0                | 10 75 Unit | 12.53 94      | 0.00 75 Ur     | it          |              |                 |
|                         |                     |                   |                          |           |              |                 |                            |            |               |                |             |              |                 |
|                         |                     |                   |                          |           |              |                 |                            |            |               |                |             |              |                 |
|                         |                     |                   |                          |           |              |                 |                            |            |               |                |             |              |                 |
|                         |                     |                   |                          |           |              |                 |                            |            |               |                |             |              |                 |
|                         |                     |                   |                          |           |              |                 |                            |            |               |                |             |              |                 |
|                         |                     |                   |                          |           |              |                 |                            |            |               |                |             |              |                 |
|                         |                     |                   |                          |           |              |                 |                            |            |               |                |             |              | C: New Column   |
|                         |                     |                   |                          |           |              |                 |                            |            |               |                |             |              | A: Alter Column |
|                         |                     |                   |                          |           |              |                 |                            |            |               |                |             |              | D: Del Column   |
|                         |                     |                   |                          |           |              |                 |                            |            |               |                |             |              | N: Auto Columr  |
|                         |                     |                   |                          |           |              |                 |                            |            |               |                |             |              | F9: Inv Rep     |
|                         |                     |                   |                          |           |              |                 |                            |            |               |                |             |              | F10: Acc Rep    |
| Grand To                | tal                 | 75 Unit           | 940.0                    | 0 75 Unit | 975.         | 00 75 Unit      | 900.(                      | 10 75 Unit | 94            | 0.00 75 Un     | it          |              | F11: Features   |
| Calculator              |                     |                   |                          |           | ODBC Ser     | /er             |                            |            |               |                |             | Ctn + N      | F12: Configure  |
|                         |                     |                   |                          |           |              |                 |                            |            |               |                |             |              | F12: Range      |
| 1 >                     |                     |                   |                          |           |              |                 |                            |            |               |                |             |              | F12: Value      |
| Gateway of Tally        | > Stock Summary     |                   |                          |           |              | 9 -             | Release 1.11 (English)     |            |               | Thu, 6 Dec, 20 | 18          |              | 14:21:59        |

#### **Result:**

# **Prepare Bank Reconciliation Statement**

#### Aim

To Prepare Bank Reconciliation Statement

## Algorithm

Step1: Double click the Tally icon in desktop menu

Step 2: Create a New company with all required information in accounts with inventory mode

Step 3: Gate way of Tally menu Appears click Accounts Info  $\rightarrow$ Ledger  $\rightarrow$  Single ledger  $\rightarrow$  Create ledger

Step 4: Create Single ledgers like (Sbi Bank, IOB Bank, Hdfc Bank etc.)

Step5: Go to Gateway of Tally $\rightarrow$  Accounting Vouchers. Press F4 Contra Voucher displayed. Enter all vouchers related to bank(Withdrawal and deposits) and accept the vouchers.

Step 6: Go to gateway of tally  $\rightarrow$  Display  $\rightarrow$  Accounts Book  $\rightarrow$  Bank Books  $\rightarrow$  Press F5 Reconciliation statement displays. Change the transaction dates. Balance as per bank displays.

CLASS: III B.COM

COURSE CODE: 17CMU601A

COURSE NAME: MANAGEMENT ACCOUNTING PRACTICAL

BATCH-2017-2020

# Output Ex. No.2 Bank Reconciliation Statement

| 🚽 Tally 9                                                            |                      |                      |                       |                     | and in such the       |                      |            |                            |                                                  |                            |                  |              |
|----------------------------------------------------------------------|----------------------|----------------------|-----------------------|---------------------|-----------------------|----------------------|------------|----------------------------|--------------------------------------------------|----------------------------|------------------|--------------|
| (c) Tally Solution                                                   | ons FZ-LLC, 1988-200 | 6                    |                       |                     |                       |                      |            |                            |                                                  | TallyG                     | old - Multi-User | Set all Date |
| http://www.tallue                                                    | olutions com         |                      |                       |                     |                       |                      |            |                            |                                                  |                            | EDUCATIONAL      |              |
| D: Dont                                                              | E: Event             | M: F.Mail            | O: Holoari            |                     |                       | K. Kayboard          | -          |                            | -                                                | H- H                       | EDUCATIONAL      |              |
| Bank Recond                                                          | iliation             | <u>m.</u> = 11 21    | O, Ohnan              | Matha               | n Kumar               | In Reyboard          |            | -                          |                                                  | <b>P</b>                   | Ctrl + M X       |              |
| Ledger: Hdfc I                                                       | Bank                 |                      |                       |                     |                       |                      |            |                            |                                                  | 1-Mar-2007 to              | 0 31-Mar-2007    |              |
|                                                                      |                      |                      |                       | (Recon              | ciliation)            |                      |            |                            |                                                  |                            |                  |              |
| Date                                                                 | Particulars          |                      |                       |                     |                       |                      |            | Vch Typ                    | e Bank Date                                      | Debit                      | Credit           |              |
| 31-3-2007 Cash<br>31-3-2007 Cash<br>31-3-2007 Cash<br>31-3-2007 Cash |                      |                      |                       |                     |                       |                      |            | Contra<br>Contra<br>Contra | 31-3-2007<br>31-3-2007<br>31-3-2007<br>31-3-2007 | 5,00,000.00<br>2,00,000.00 | 1,00,000.00      |              |
|                                                                      |                      |                      |                       |                     |                       |                      | Balance as | per Compa                  | ny Books :                                       |                            | 4,00,000.00      |              |
|                                                                      |                      |                      |                       |                     |                       |                      | Amounts I  | lance as I                 | per Bank :                                       |                            | 4,00.000.00      |              |
| Calculator                                                           |                      |                      |                       | ODBC                | Server                |                      |            |                            |                                                  |                            | Ctrl + N         |              |
|                                                                      |                      |                      |                       |                     |                       |                      |            |                            |                                                  |                            |                  | F11: Feature |
| >                                                                    |                      |                      |                       |                     |                       |                      |            |                            |                                                  |                            |                  | F12: Configu |
| Gateway of Tally                                                     | -> Display Menu> Acc | count Books> Cash/Be | r Monthly Summary> Le | edger Vouchers> Bai | nk Reconciliation 9 - | Release 1.11 (Englis | ish)       |                            | Th                                               | u, 6 Dec, 2018             |                  | 14:25:31     |

#### **Result:**

#### KARPAGAM ACADEMY OF HIGHER EDUCATION

CLASS: III B.COM COURSE CODE: 17CMU601A

# Ex. No: 3

# Preparation of Financial ratio, Operating Ration and Investment Ratio

BATCH-2017-2020

#### Aim

To prepare Financial ratio, Operating Ration and Investment Ratio.

# Algorithm

Step1: Double click the Tally icon in desktop menu

Step 2: Create a New company with all required information in accounts with inventory mode

Step 3: Gate way of Tally menu Appears click Accounts Info  $\rightarrow$ Ledger  $\rightarrow$  multiple ledger  $\rightarrow$  Create ledger

Step 4: Create ledgers (Wages, Rent, Salaries, Purchase, Sales, Discount received, Commission, etc.) and accept the ledger

Step5: Pass the necessary vouchers like Payment, Receipt, Contra, Purchase, Sales related to the Ledgers and accept the vouchers.

Step 6: Go to gateway of tally in generation of reports click Ratio analysis. Financial ratio, Operating Ration and Investment Ratio will be displayed.

## CLASS: III B.COM

COURSE CODE: 17CMU601A

#### COURSE NAME: MANAGEMENT ACCOUNTING PRACTICAL

BATCH-2017-2020

# Output Ex. No.3 Financial ratio, Operating Ratio, Investment Ratio

| 🚺 Tally.E                                                                                                    | RP 9                                                                                                    |            |           |                                                                                                    |                                                                                                    |                                                                                                    |                                               |                                         |                                                                                                    |                                                                                                    |
|----------------------------------------------------------------------------------------------------|----------------------------------------------------------------------------------------------------|------------|-----------|----------------------------------------------------------------------------------------------------|----------------------------------------------------------------------------------------------------|----------------------------------------------------------------------------------------------------|-----------------------------------------------|-----------------------------------------|----------------------------------------------------------------------------------------------------|----------------------------------------------------------------------------------------------------|
| P: Print                                                                                                    | E: Export                                                                                                    | M: E-Mail  | O: Upload | §: Shop                                                                                                    | G: Language                                                                                                    | K: Keyboard                                                                                                    | ¥: Control Centre                             | H: Support Centre                       | H: Help                                                                                                    | F2: Period                                                                                                    |
| Ratio An                                                                                                    | nalysis                                                                                                    |            |           | Matha                                                                                                    | n Kumar                                                                                                    |                                                                                                    |                                               |                                         | СЫ + М 🗴                                                                                                    | F3: Company                                                                                                    |
| Prin                                                                                                    | cipal Groups                                                                                                    |            |           | Mathan Kumar<br>For 1-Aor-2016                                                                                                    | Principal                                                                                                    | Ratios                                                                                                    |                                               |                                         | Mathan Kumar<br>For 1-Apr-2016                                                                                      |                                                                                                    |
| Prin<br>Working<br>(Come<br>Cash-in-<br>Bank Ac<br>Bank OE<br>Sundry<br>(due t<br>Sundry<br>(due t<br>Sales Ac<br>Purchas<br>Stock-in<br>Nett Pro<br>Wkg. Ca<br>(Sales<br>Inventor<br>(Sales | c i pa I Groups<br>Capital<br>I Capital<br>Int Assets-Current Liabilities<br>hand<br>icounts<br>Dalto<br>Debtors<br>ill today)<br>Creditors<br>ill today)<br>ccounts<br>te Accounts<br>thand<br>fift<br>s Accounts / Working Capita<br>s Accounts / Closing Stock) |            |           | Mathan Kumar<br>For 1-Apr-2016<br>29,86,000,00 D<br>34,61,000,00 D<br>10,00,000,00 C<br>4,75,000,00 D<br>10,00,000,00 D<br>10,00,000,00 D<br>4,75,000,00 D<br>4,86,000,00 C<br>0,33<br>0,00 | Principal<br>Current Ratio<br>(Current Asset<br>Quick Ratio<br>(Current Asset<br>Debt/Equity Rati<br>(Loans (Liabih<br>Gross Profit %<br>Operating Cost<br>(as percentage<br>Recv. Turnover<br>(payment perio<br>Return on Inves<br>(Nett Profit / W | Ratios<br>Ratios<br>s: Current Liabilities)<br>s: Stock-in-hand - Curro<br>o<br>s: Stock-in-hand - Curro<br>o<br>capital Account +<br>string Sales Accounts)<br>in days<br>in days<br>in da | rent Liabilities)<br>Nett Profit)<br>Profit ) |                                         | Mathan Kumar<br>For 1-Apr-2016<br>199 1<br>199 1<br>0.00 1<br>52.50 %<br>48.60 %<br>51.40 %<br>0.00 days<br>16.28 % | C New Column                                                                                                    |
| Q: Quit<br>Taly MAD                                                                                                    | N> Gatevay of Taly> Rat                                                                                                    | o Analysis |           |                                                                                                    |                                                                                                    | <u>R:</u> Remove Line Ut                                                                                                    | Restore Line UP Rest                          | ve All Space: Sek<br>t. Ltd., 1988-2015 | ct.<br>Styl + N<br>Thu, 9 Mar, 2017                                                                                 | De Del Column IL: Auto Column IL: Auto Column F3: Inv Rep F10: Acc Rep F11: Features F12: Configure F12: Configure F12: Range F12: Value L9:06:51 |
| Ø                                                                                                    | 10 🗐 🄇                                                                                                    |            |           |                                                                                                    |                                                                                                    |                                                                                                    |                                               |                                         | Bi . ()                                                                                                    | 1936<br>1943-2017                                                                                                    |

# **Result:**

#### KARPAGAM ACADEMY OF HIGHER EDUCATION

CLASS: III B.COM COURSE CODE: 17CMU601A

# Ex. No: 4

## **Prepare Cash Flow and Fund Flow Statement**

## Aim

To Prepare Cash Flow and Fund Flow Statement

## Algorithm

Step1: Double click the Tally icon in desktop menu

Step 2: Create a New company with all required information in accounts with inventory mode

Step 3: Gate way of Tally menu Appears click Accounts Info  $\rightarrow$ Ledger  $\rightarrow$  multiple ledger  $\rightarrow$  Create ledger

Step 4: Create ledgers (Wages, Rent, Salaries, Purchase, Sales, Discount received, Commission, etc.) and accept the ledger

Step5: Pass the necessary vouchers like Payment, Receipt, Contra, Purchase, Sales related to the Ledgers of Emerald & Co and accept the vouchers.

Step 6: Go to Gateway of tally in generation of reports click Display option  $\rightarrow$  Cash/ Fund Flow option $\rightarrow$  Net cash flow and net fund flow will be displayed.

#### CLASS: III B.COM

## COURSE CODE: 17CMU601A

#### COURSE NAME: MANAGEMENT ACCOUNTING PRACTICAL

#### BATCH-2017-2020

| Output           | t Ex. No.4           | Cash Flo            | ow Statemen               | t                                         |                   |                                       |                             |                            |                |
|------------------|----------------------|---------------------|---------------------------|-------------------------------------------|-------------------|---------------------------------------|-----------------------------|----------------------------|----------------|
| Tally 9          | 1.00                 |                     |                           |                                           | and increased the | THE OWNER.                            |                             |                            |                |
| (c) Tally Soluti | ions FZ-LLC, 1988-20 | 006                 |                           |                                           |                   |                                       | TallyGold                   | - Multi-User               | F1: Detailed   |
|                  |                      |                     |                           |                                           |                   |                                       |                             |                            | F2: Period     |
| http://www.tally | solutions.com        |                     |                           |                                           |                   | · · · · · · · · · · · · · · · · · · · | E                           | DUCATIONAL                 | F3: Company    |
| P: Print         | E: Export            | M: E-Mail           | O: Upload                 |                                           | L: Language       | K: Keyboard                           | H: Help                     |                            | F4: Daily Flow |
| Cash Flow S      | ummary               |                     |                           | Mathan                                    | Kumar             |                                       |                             | Ctrl + M ×                 | in second      |
| Inflow           |                      |                     | M<br>1-Ma                 | athan Kumar<br>ar-2007 to 31-Mar<br>-2007 | Outflow           |                                       | Mathan<br>1-Mar-2007<br>-20 | Kumar<br>' to 31-Mar<br>07 |                |
|                  |                      |                     |                           |                                           |                   |                                       |                             |                            |                |
| Capital Accou    | nt                   |                     |                           | 1,00,000,000.00                           | Direct Expenses   |                                       |                             | 20,000.00                  |                |
| Indirect Incom   | ies                  |                     |                           | 1,40,000.00                               | Indirect Expenses |                                       |                             | 2,80,000.00                |                |
|                  |                      |                     |                           |                                           |                   |                                       |                             |                            |                |
|                  |                      |                     |                           |                                           |                   |                                       |                             |                            |                |
|                  |                      |                     |                           |                                           |                   |                                       |                             |                            |                |
|                  |                      |                     |                           |                                           |                   |                                       |                             |                            |                |
|                  |                      |                     |                           |                                           |                   |                                       |                             |                            |                |
|                  |                      |                     |                           |                                           |                   |                                       |                             |                            |                |
|                  |                      |                     |                           |                                           |                   |                                       |                             |                            | C: New Colum   |
|                  |                      |                     |                           |                                           |                   |                                       |                             |                            | A: Alter Colum |
|                  |                      |                     |                           |                                           |                   |                                       |                             |                            |                |
|                  |                      |                     |                           |                                           |                   |                                       |                             |                            | N: Auto Colum  |
|                  |                      |                     |                           |                                           |                   |                                       |                             |                            |                |
|                  |                      |                     |                           |                                           |                   |                                       |                             |                            | F8: Other Rep  |
|                  |                      |                     |                           | 100                                       |                   |                                       |                             |                            | F9: Inv Rep    |
| Total            |                      |                     |                           | 1,01,40,000.00                            | Total             |                                       |                             | 3,00,000.00                | F10: Acc Rep   |
|                  |                      |                     |                           | Nett Inflow                               | 98,40,000.00      |                                       |                             |                            | F11: Features  |
| Calculator       |                      |                     |                           | ODBC                                      | Server            |                                       |                             | Ctri + N                   | F12: Configure |
|                  |                      |                     |                           |                                           |                   |                                       |                             |                            | F12: Range     |
| 1                |                      |                     |                           |                                           |                   |                                       |                             |                            | F12: Value     |
| Gateway of Tally | > Display Menu> C    | ash/Funds Flow> Cas | h Flow> Cash Flow Summary |                                           | 9 - Re            | lease 1.11 (English)                  | <br>Thu, 6 Dec, 2018        |                            | 14:31:54       |
| ,,               |                      |                     | ,                         |                                           | -                 |                                       |                             |                            |                |

### Output Ex. No.4 Fund Flow Statement

| 🙀 Tally 9          | -                    |                      |                       |                             | and increased in |                        | The second second second second second second second second second second second second second second second s |                           |                         |                 |
|--------------------|----------------------|----------------------|-----------------------|-----------------------------|------------------|------------------------|----------------------------------------------------------------------------------------------------|---------------------------|-------------------------|-----------------|
| (c) Tally Solution | ons FZ-LLC, 1988-200 | 16                   |                       |                             |                  |                        |                                                                                                    | Tally                     | Gold - Multi-User       | F1: Detailed    |
| and the second     |                      |                      |                       |                             |                  |                        |                                                                                                    |                           |                         | F2: Period      |
| http://www.tallys  | solutions.com        |                      |                       | 1                           |                  |                        | - 10                                                                                                    | 1                         | EDUCATIONAL             | F3: Company     |
| P: Print           | E: Export            | M: E-Mail            | O: Upload             |                             | L: Language      | K: Keyboard            |                                                                                                    | <u>H</u> :                | Help                    |                 |
| Funds Flow s       | summary              |                      |                       | Mathan Kumar                | Numar            |                        |                                                                                                    | Ma                        | than Kumar              |                 |
| Sources            |                      |                      | 1-                    | Mar-2007 to 31-Mar<br>-2007 | Applicat         | ions                   |                                                                                                    | 1-Mar-                    | 2007 to 31-Mar<br>-2007 |                 |
|                    |                      |                      |                       |                             |                  |                        |                                                                                                    |                           |                         |                 |
| Capital Accourt    | 1t                   |                      |                       | 1,00,00,000.00              | Nett Loss        |                        |                                                                                                    |                           | 1,65,060.00             |                 |
|                    |                      |                      |                       |                             |                  |                        |                                                                                                    |                           |                         |                 |
|                    |                      |                      |                       |                             |                  |                        |                                                                                                    |                           |                         | 1               |
|                    |                      |                      |                       |                             |                  |                        |                                                                                                    |                           |                         |                 |
|                    |                      |                      |                       |                             |                  |                        |                                                                                                    |                           |                         |                 |
|                    |                      |                      |                       |                             |                  |                        |                                                                                                    |                           |                         |                 |
|                    |                      |                      |                       |                             |                  |                        |                                                                                                    |                           |                         |                 |
|                    |                      |                      |                       |                             |                  |                        |                                                                                                    |                           |                         |                 |
|                    |                      |                      |                       |                             |                  |                        |                                                                                                    |                           |                         | C: New Column   |
|                    |                      |                      |                       |                             |                  |                        |                                                                                                    |                           |                         | A: Alter Column |
|                    |                      |                      |                       |                             |                  |                        |                                                                                                    |                           |                         |                 |
|                    |                      |                      |                       |                             |                  |                        |                                                                                                    |                           |                         | N: Auto Column  |
|                    |                      |                      |                       | 1 more                      |                  |                        |                                                                                                    |                           | 1 more                  |                 |
| Total              |                      |                      |                       | 1,00,00,000.00              | Total            |                        |                                                                                                    |                           | 1,65,060.00             | F8: Other Rep   |
| Particulars        |                      |                      |                       |                             |                  |                        | Openin                                                                                                    | g Balance Closing Balance | Wkg Cap Increase        | F9: Inv Rep     |
| Current Assets     | tioe                 |                      |                       |                             |                  |                        | 6,1                                                                                                    | 000.00 Dr 98,40,940.00 Dr | 98,34,940.00            | F10: Acc Rep    |
| Working Capita     | al                   |                      |                       |                             |                  |                        | 6,0                                                                                                    | 000.00 Dr 98,40,940.00 Dr | 98,34,940.00            | F11: Features   |
| Calculator         |                      |                      |                       | ODBC                        | Server           |                        |                                                                                                    |                           | Ctrl + N                | F12: Configure  |
|                    |                      |                      |                       |                             |                  |                        |                                                                                                    |                           |                         | F12: Range      |
| 1                  |                      |                      |                       |                             |                  |                        |                                                                                                    |                           |                         | F12: Value      |
| Gateway of Tally   | -> Display Menu> Ca  | sh/Funds Flow> Funds | Flow> Funds Flow Sumr | nary                        | 9.               | Release 1.11 (English) |                                                                                                    | Thu, 6 Dec, 2018          |                         | 4:32:21         |
| ,                  |                      |                      |                       | -                           |                  | ()                     |                                                                                                    |                           |                         |                 |

## **Result:**

# KARPAGAM ACADEMY OF HIGHER EDUCATION

# Create Stock and Stock groups

Aim

To Create Stock and Stock groups

# Algorithm

Step1: Double click the Tally icon in desktop menu

Step 2: Create a New company with all required information in accounts with inventory mode

Step 3: Gate way of Tally menu Appears click Inventory Info  $\rightarrow$ Stock group's  $\rightarrow$  Multiple Stock group $\rightarrow$  Create Groups (Ex: Computer Accessories, Stationeries, etc.,) and accept the stock group.

Step 4: Create Units of Measurement (Numbers as Nos, Kiogram as Kgs, Litres as Ltr) and accept the Units of Measurement.

Step 5: Go to Gateway of Tally click Inventory Info  $\rightarrow$ Stock group's  $\rightarrow$  Display. Stock groups displayed

COURSE NAME: MANAGEMENT ACCOUNTING PRACTICAL

BATCH-2017-2020

# **Output Ex. No.5 Stock groups**

| Ta Ta    | lly 9                   |                     |                      |                   |        |             |                          |      |            |                            |                 |
|----------|-------------------------|---------------------|----------------------|-------------------|--------|-------------|--------------------------|------|------------|----------------------------|-----------------|
| (c) Ti   | ally Solutions          | FZ-LLC, 1988-2006   | 8                    |                   |        |             |                          |      |            | TallyGold - Multi-User     | FJ: Company     |
| http:/   | www.tallysolut          | ions.com            |                      |                   |        |             |                          |      |            | EDUCATIONAL                | E: New Cmp      |
| P.P      | it.                     | E Export            | M: E-Mail            | 0: Upload         |        | Li Language | K: Keyboard              |      |            | H: Help                    |                 |
| Mul      | ti Stock Grou           | up Display          |                      |                   | Mathan | Kumar       |                          | - V- |            | Ctrl + M 🗙                 | H: New Paren    |
| Unde     | er Group                | : 1 All Item        | IS                   |                   |        |             |                          |      |            |                            |                 |
|          | 1.1                     |                     |                      |                   |        |             |                          |      |            |                            | F& Sigilare     |
| S.No.    | Name of                 | Stock Group         |                      |                   |        |             |                          |      | Under      | Items are<br>Addable (Y/N) | FT: Stip Pare   |
|          | Computer                | lanananian          |                      |                   |        |             |                          |      | E Domogi   | Ver                        | FR: Still Delik |
| 2        | Hard Disks              | RUCESSOILES         |                      |                   |        |             |                          |      | 1 Primary  | Yes                        |                 |
| 3.       | Keyboards               |                     |                      |                   |        |             |                          |      | I Primary  | Yes                        |                 |
| 4.       | Materials<br>Mahile Dha |                     |                      |                   |        |             |                          |      | I Primary  | Yes                        | -               |
| 9.<br>6. | Monitors                | lies                |                      |                   |        |             |                          |      | li Primary | Yes                        |                 |
| 7.       | Printers                |                     |                      |                   |        |             |                          |      | I Primary  | Yes                        |                 |
| 8.       | Processors              | 5                   |                      |                   |        |             |                          |      | I Primary  | Yes                        |                 |
|          |                         |                     |                      |                   |        |             |                          |      |            |                            | 1               |
|          |                         |                     |                      |                   |        |             |                          |      |            |                            |                 |
|          |                         |                     |                      |                   |        |             |                          |      |            |                            |                 |
|          |                         |                     |                      |                   |        |             |                          |      |            |                            |                 |
|          |                         |                     |                      |                   |        |             |                          |      |            |                            |                 |
|          |                         |                     |                      |                   |        |             |                          |      |            |                            | 1               |
|          |                         |                     |                      |                   |        |             |                          |      |            |                            |                 |
|          |                         |                     |                      |                   |        |             |                          |      |            |                            |                 |
|          |                         |                     |                      |                   |        |             |                          |      |            |                            |                 |
|          |                         |                     |                      |                   |        |             |                          |      |            |                            |                 |
|          |                         |                     |                      |                   |        |             |                          |      |            |                            | 1               |
|          |                         |                     |                      |                   |        |             |                          |      |            |                            |                 |
|          |                         |                     |                      |                   |        |             |                          |      |            |                            |                 |
|          |                         |                     |                      |                   |        | -           |                          |      |            |                            | G: Groups       |
| Cal      | culator                 |                     |                      |                   | 0080   | server      |                          |      |            | CEN+N.                     | L: Items        |
|          |                         |                     |                      |                   |        |             |                          |      |            |                            | 1               |
|          |                         |                     |                      |                   |        |             |                          |      |            |                            | FIII Fasturae   |
| 1        | >                       |                     |                      | 10.01             |        |             |                          |      |            |                            | FILL COLUES     |
| Gatew    | ay of Tally> In         | iventory Info> Stoc | ik Groups> Multi Sto | ock Group Display |        | 9           | - Kelease 1.11 (English) | 1    | Thu, 6 De  | c, 2018                    | 14:30:13        |

#### **Result:**

Prepared by: Dr. R. Velumurugan, Dr. V. Mathan Kumar, Dr. J. Sudervel, Department of Commerce, KAHE

#### BATCH-2017-2020

The above Program has been executed successfully.

## Ex. No: 6

## **Create Stock Group and Stock Items and Enter the Vouchers**

#### Aim

To create Stock Group and Stock Items and Enter the Vouchers

## Algorithm

Step1: Double click the Tally icon in desktop menu

Step 2: Create a New company with all required information in accounts with inventory mode

Step 3: Gate way of Tally menu Appears click Inventory Info  $\rightarrow$  Stock group's  $\rightarrow$  Multiple Stock group $\rightarrow$  Create Groups Celeron, Tally and accept the stock group.

Step 4: Create Units of Measurement (Numbers as Nos) and accept the Units of Measurement.

Step5: Create Stock Items (Hardisk, Keyboards, Monitors, Printers)

Step 6: Go to gateway of tally in Reports menu click stock summary option. Created stock summary will be displayed.

COURSE NAME: MANAGEMENT ACCOUNTING PRACTICAL

BATCH-2017-2020

## **Output Ex. No.6 Stock With Vouchers**

| Tally 9                                                                   |                       |             |           | 10100                    |                            |                                                 |                                                                   |                                                              |                                                                                                   |
|---------------------------------------------------------------------------|-----------------------|-------------|-----------|--------------------------|----------------------------|-------------------------------------------------|-------------------------------------------------------------------|--------------------------------------------------------------|---------------------------------------------------------------------------------------------------|
| (c) Tally Solut                                                           | tions FZ-LLC, 1988-20 | 06          |           |                          |                            |                                                 | TallyGold                                                         | l - Multi-User                                               | Ff: Detailed                                                                                      |
|                                                                           |                       |             |           |                          |                            |                                                 |                                                                   |                                                              | F2: Period                                                                                        |
| nttp://www.tally                                                          | solutions.com         | 0.50.3      | 0 lbbsd   |                          | W. Verberret               | 1                                               | iii uu                                                            | DUCATIONAL                                                   | F3: Company                                                                                       |
| Stock Summ                                                                | E Export              | III: E-Wall | 0: Upload | Language<br>Mathan Kumar | N. Neyboard                |                                                 |                                                                   | Ctrl + M X                                                   | F4: Group                                                                                         |
|                                                                           |                       |             |           |                          |                            | <br>N                                           | lathan Kuma                                                       | r                                                            | F5: Item-wise                                                                                     |
| Particu                                                                   | lars                  |             |           |                          |                            | 1-Apr-2                                         | 2006 to 31-Ma<br>osing Baland                                     | r-2007                                                       | F&: Viorithly                                                                                     |
|                                                                           |                       |             |           |                          |                            | Quantity                                        | Rate                                                              | Value                                                        | F7: Show Profit                                                                                   |
|                                                                           |                       |             |           |                          |                            |                                                 |                                                                   |                                                              | F7: Orders                                                                                        |
| Hard USAS<br>Keyboards<br>Materials<br>Monitors<br>Printers<br>Processors |                       |             |           |                          |                            | 12 Nos<br>10 Nos<br>75 Unit<br>12 Nos<br>12 Nos | 1,200,00<br>1,200,00<br>12,53<br>8,000,00<br>8,900,00<br>5,600,00 | 12,000.00<br>940.00<br>96,000.00<br>1,06,800.00<br>67,200.00 | C: New Column<br>A: Ater Column<br>D: Del Column<br>N: Auto Column<br>F9: Inv Rep<br>F10: Acc Rep |
| Grand T                                                                   | otal                  |             |           | 0000 50000               |                            |                                                 |                                                                   | 4,32,940.00                                                  | F11: Features                                                                                     |
| Galculator                                                                |                       |             |           | Onder servel             |                            |                                                 |                                                                   | (UII T II)                                                   | F12: Configure                                                                                    |
|                                                                           |                       |             |           |                          |                            |                                                 |                                                                   |                                                              | F12: Range                                                                                        |
| 1 >                                                                       |                       |             |           |                          |                            |                                                 |                                                                   |                                                              | F12: Value                                                                                        |
| Gateway of Tally                                                          | > Stock Summary       |             |           |                          | 9 - Release 1.11 (English) | Thu, 6 Dec                                      | 2018                                                              |                                                              | 14:40:20                                                                                          |

# **Result:**

## **Preparation of Reports**

### Aim

To prepare reports for the following Profit & Loss Account, Balance Sheet, Bank Reconciliation Statement, Ledgers, Ratio Analysis.

## Algorithm

Step1: Double click the Tally icon in desktop menu

Step 2: Create a New company with all required information in accounts with inventory mode

Step 3: Gate way of Tally menu Appears click Accounts Info $\rightarrow$ Ledger  $\rightarrow$  multiple ledger  $\rightarrow$  Create ledger

Step 4: Create ledgers (Wages, Rent, Salaries, Purchase, Sales, Discount received, Commission, etc.) and accept the ledger

Step5: Pass the necessary vouchers like Payment, Receipt, Contra, Purchase, Sales related to the Ledgers and accept the vouchers.

Step 6: Go to gateway of tally in generation of reports click balance sheet option balance sheet of will be displayed for the created vouchers and click profit and loss account option trading and profit and loss account of will be displayed. Click Display option and click accounts book select bank accounts and press F5 reconciliation statement displayed. From Gateway of Tally click accounts info $\rightarrow$  ledgers $\rightarrow$  multiple $\rightarrow$  and click display. Created ledgers will be displayed.

#### COURSE NAME: MANAGEMENT ACCOUNTING PRACTICAL

BATCH-2017-2020

| (F) a man        |                      |              |           |                       |                    |             |                        |                    |                                 |                   |
|------------------|----------------------|--------------|-----------|-----------------------|--------------------|-------------|------------------------|--------------------|---------------------------------|-------------------|
| E Lanyterna      | 188 2                | Tanksian     | 1 2000 70 | 1538                  | 1950               |             | 10.5X0.3V00            | Incas - said       | IA700                           |                   |
| P: Pont          | E: Export            | M: E-Mail    | 0: Upload | Shop                  | G: Language        | Ki Keyboard | K: Control Centre      | H: Support Centre  | H: Help                         | F1: Detailed      |
| Profit & Loss A/ | 6                    |              |           | Matha                 | n Kumar            |             |                        | N.                 | Ctrl + N E                      | F2 Penod          |
| Particula        | rs                   |              | 1.4       | or-2016 to 1-Jun-2016 | Particular         | s           |                        | Ma<br>1-Acr-2      | tnan Numar<br>D16 to 1-Jun-2016 | F3: Company       |
|                  |                      |              |           |                       |                    |             |                        |                    |                                 | F7: Valuation     |
| Onening Stock    |                      |              |           | 4 54 897 R            | Calas Assaunts     |             |                        |                    | AD ADA 01 01                    | Schedule VI       |
| Purchase Accor   | inte                 | _            |           | 12 90 000 0           | Closing Stock      |             |                        |                    | 30,40,000.00<br>2 11 267 56     |                   |
| Direct Exnenses  | anna<br>R            |              |           | 12,00,000,01          | Closing Stock      |             |                        |                    | 2141,201.00                     |                   |
| Gross Profit c/o |                      |              |           | 46,47,730.0           | p                  |             |                        |                    |                                 |                   |
|                  |                      |              |           | 60 89 267 5           | 2                  |             |                        |                    | 60 89 267 50                    |                   |
| 1 P              | 443                  |              |           |                       | 0.0.01             |             |                        |                    |                                 |                   |
| Indirect Expens  | es                   |              |           | 1,44,000.0            | ) Gross Profit b/f |             |                        |                    | 40,47,730.00                    |                   |
| Neu FIVIU        |                      |              |           | 40,03,730.01          | / monect incomes   |             |                        |                    | 20'000'00                       |                   |
|                  |                      |              |           |                       |                    |             |                        |                    |                                 |                   |
|                  |                      |              |           |                       |                    |             |                        |                    |                                 | _                 |
|                  |                      |              |           |                       |                    |             |                        |                    |                                 |                   |
|                  |                      |              |           |                       |                    |             |                        |                    |                                 |                   |
|                  |                      |              |           |                       |                    |             |                        |                    |                                 | an ai             |
|                  |                      |              |           |                       |                    |             |                        |                    |                                 | C: New Column     |
|                  |                      |              |           |                       |                    |             |                        |                    |                                 | A: Alter Column   |
|                  |                      |              |           |                       |                    |             |                        |                    |                                 | D: Del Column     |
|                  |                      |              |           |                       |                    |             |                        |                    |                                 | N: Auto Column    |
|                  |                      |              |           |                       |                    |             |                        |                    |                                 |                   |
|                  |                      |              |           |                       |                    |             |                        |                    |                                 | F9: Inv Rep       |
|                  |                      |              |           |                       |                    |             |                        |                    |                                 | F10: Acc Rep      |
|                  |                      |              |           |                       |                    |             |                        |                    |                                 | F11: Features     |
| Total            |                      |              |           | 46.83.730.00          | Total              |             |                        |                    | 46.83.730.00                    | F12: Configure    |
| Q: Quit          |                      |              |           |                       |                    | Remove Line | Restore Line Ut Rest   | re Ali Space: Sele | et                              | F12: Range        |
|                  | a                    |              |           |                       | *                  |             |                        |                    | Ctrl + N                        | F12: Value        |
| Tally MAIN> Gat  | eway of Tally> Profi | t & Loss A/c |           |                       |                    |             | (c) Tally Solutions Pv | t. Ltd., 1988-2015 | Thu, 9 Mar, 2017                | 19:52:59          |
|                  |                      | 69 67        | 1         |                       |                    |             |                        |                    |                                 | 1010              |
| 6                |                      |              |           |                       |                    |             |                        |                    | BI 🔺 🌔                          | 1952<br>1946-2017 |

## **Output Ex. No.7 Profit and Loss account**

| (E) T-R. CDD D    |                     |           |           |                  |                    |                    |                        |                    |                  |                |
|-------------------|---------------------|-----------|-----------|------------------|--------------------|--------------------|------------------------|--------------------|------------------|----------------|
| D Dut             | F. Frank            | 0.7443    | 0.0.1.1   | D. Okas          | 0                  | Without            | W. Cardari Cardan      | III. Count Coulor  | 0.104            |                |
| Ralance Sheet     | ELEXPOR             | MC E-AX8I | O: Obioso | ⊇: onop<br>Matha | G: Language        | WI Keyboard        | Courton Centre         | T. Support Centre  | Ctel + M         | The Decalled   |
| Condition Street  |                     |           |           | Mathan Kumar     |                    |                    |                        | Ma                 | than Kumar       | F2: Penod      |
| Liabilities       |                     |           |           | as at 1-Apr-2016 | Assets             |                    |                        | as i               | at 1-Apr-2016    | F1:Company     |
|                   |                     |           |           |                  |                    |                    |                        |                    |                  | F7: Valuation  |
| Capital Account   |                     |           |           | 25.00.000.00     | Current Liabilitie | 5                  |                        |                    | 2.50.000.00      | Schedule VI    |
| Loans (Liability) |                     |           |           |                  | Current Assets     |                    |                        |                    | 19,86,000.00     |                |
|                   |                     |           |           |                  | Profit & Loss Alc  |                    |                        |                    | 2,64,000.00      |                |
|                   |                     |           |           |                  | Opening Balan      | Ce                 |                        | 0.01.00            |                  |                |
|                   |                     |           |           |                  | Current Penda      |                    |                        | 2,04,000           | <u>tw</u>        |                |
|                   |                     |           |           |                  |                    |                    |                        |                    |                  |                |
|                   |                     |           |           |                  |                    |                    |                        |                    |                  |                |
|                   |                     |           |           |                  |                    |                    |                        |                    |                  |                |
|                   |                     |           |           |                  |                    |                    |                        |                    |                  |                |
|                   |                     |           |           |                  |                    |                    |                        |                    |                  |                |
|                   |                     |           |           |                  |                    |                    |                        |                    |                  |                |
|                   |                     |           |           |                  |                    |                    |                        |                    |                  |                |
|                   |                     |           |           |                  |                    |                    |                        |                    |                  | 5000 Str.      |
|                   |                     |           |           |                  |                    |                    |                        |                    |                  | C: New Column  |
|                   |                     |           |           |                  |                    |                    |                        |                    |                  | Ater Column    |
|                   |                     |           |           |                  |                    |                    |                        |                    |                  | D: Del Colomn  |
|                   |                     |           |           |                  |                    |                    |                        |                    |                  | 📙 Auto Column  |
|                   |                     |           |           |                  |                    |                    |                        |                    |                  |                |
|                   |                     |           |           |                  |                    |                    |                        |                    |                  | 🔁 inv Rep      |
|                   |                     |           |           |                  |                    |                    |                        |                    |                  | F10: Acc Rep   |
|                   |                     |           |           |                  |                    |                    |                        |                    |                  | FII: Features  |
| Total             |                     |           |           | 25.00.000.00     | Total              |                    |                        |                    | 25 00 000 00     | F12: Configure |
| 0.0ut             |                     |           |           | 20,00,000.00     | TVtd1              | D. Damaia Lina III | Darton (ine III Darte  | vo All Conson Cal  | 20,00,000.00     | F12; Range     |
| R. Ant            |                     |           | -         | di te            | ^                  | W VEHICLE IN       | Measole rue TR Measo   | ilo mi japare, sex | 07/ + N          | F12: Value     |
| Tally MAIN> Gate  | way of Tally> Balar | nce Sheet |           |                  |                    |                    | (c) Tally Solutions Pv | t. Ltd., 1988-2015 | Thu, 9 Mar, 2017 | 19:05:31       |
| A 6               | -                   |           |           |                  |                    |                    |                        |                    | 141 313          | 1945           |
| 0                 |                     |           |           |                  |                    |                    |                        |                    | × • €            | 19-03-2017     |

# Output Ex. No.7 Balance Sheet

Prepared by: Dr. R. Velumurugan, Dr. V. Mathan Kumar, Dr. J. Sudervel, Department of Commerce, KAHE

|--|

COURSE NAME: MANAGEMENT ACCOUNTING PRACTICAL

BATCH-2017-2020

# **Output Ex. No.7 Bank Reconciliation Statement**

| Tally 9                                                              |                     |                      |                          |                                     |                        |                                      |                                     |                |                  |                |
|----------------------------------------------------------------------|---------------------|----------------------|--------------------------|-------------------------------------|------------------------|--------------------------------------|-------------------------------------|----------------|------------------|----------------|
| (c) Tally Soluti                                                     | ons FZ-LLC, 1988-20 | 06                   |                          |                                     |                        |                                      |                                     | TallyG         | old - Multi-User | Set all Date   |
| http://www.tailys                                                    | olutions.com        |                      |                          |                                     |                        |                                      |                                     |                | EDUCATIONAL      |                |
| P: Frint                                                             | E: Export           | M: E-Mai             | O: Uplcad                | L: Lanavade:                        | K: Keyboard            | -                                    | Y                                   | H.H            | elp              | <u> </u>       |
| Bank Recond                                                          | iliation            |                      |                          | Mathan Kumar                        | 1# 1                   |                                      |                                     |                | Ctrl + M 🗙       |                |
| Ledger: Hdfc                                                         | Bank                |                      |                          | (Reconciliation)                    |                        |                                      |                                     | 1-Mar-2007 to  | ) 31-Mar-2007    |                |
| Date                                                                 | Particulars         |                      |                          |                                     |                        | Vch Typ                              | e Bank Date                         | Debit          | Credit           |                |
| 31-3-2007 Casi<br>31-3-2007 Casi<br>31-3-2007 Casi<br>31-3-2007 Casi |                     |                      |                          |                                     |                        | Contra<br>Contra<br>Contra<br>Contra | 31-3-2007<br>31-3-2007<br>31-3-2007 | 5,00,000.00    | 1,00,000.00      |                |
| 1                                                                    |                     |                      |                          |                                     | Balan                  | ce as per Compa                      | any Books :                         |                | 4,00,000.00      |                |
|                                                                      |                     |                      |                          |                                     | Amo                    | Balance as                           | oer Bank :                          |                | 4.00.000.00      |                |
| Calculator                                                           |                     |                      | -                        | ODBC Server                         |                        |                                      |                                     |                | Ctri+N           |                |
|                                                                      |                     |                      |                          |                                     |                        |                                      |                                     |                |                  |                |
|                                                                      |                     |                      |                          |                                     |                        |                                      |                                     |                |                  | F11: Features  |
| 1 >                                                                  |                     |                      |                          |                                     |                        |                                      |                                     |                |                  | F12: Configure |
| Gateway of Tally -                                                   | -> Display Menu> Ac | ccount Books> Cash/F | 3er Monthly Summary> Led | ger Vouchers> Bank Reconciliation 9 | Release 1.11 (English) |                                      | Th                                  | i, 6 Dec, 2018 |                  | 14:25:31       |

Prepared by: Dr. R. Velumurugan, Dr. V. Mathan Kumar, Dr. J. Sudervel, Department of Commerce, KAHE

# COURSE NAME: MANAGEMENT ACCOUNTING PRACTICAL BATCH-2017-2020

| Ŭ Ta      | Ny.ERP 9                   |                       |                         |         |             |         |                          |                       |                    |                   | 008                 |
|-----------|----------------------------|-----------------------|-------------------------|---------|-------------|---------|--------------------------|-----------------------|--------------------|-------------------|---------------------|
| P: Ph     | nt. E: Expor               | M: E-Mai              | O: Upload               | S: Shep | G: Language | K: Key  | board                    | ¥: Control Centre     | H: Support Centre  | H: Help           | F3: Company         |
| Nalti     | Ledger Creation            |                       |                         |         | Nathan      | _       | _                        |                       |                    | Ctrl + M 3        | F3: New Crop        |
| Unde      | r Group                    | All items             |                         |         |             |         |                          |                       |                    | For 1-Apr-2016    | F4: Parent          |
| S.No.     | Name of Ledg               | er                    |                         |         |             |         |                          | Under                 | Opening B          | alance DrO        | E4: New Parent      |
|           | Dulidinas                  |                       |                         |         |             | =       | Eined Apr                | ate                   | ×                  |                   |                     |
| 1.<br>2.  | Computer                   |                       |                         |         |             |         | Fixed Ass                | iets<br>iets          |                    |                   | Z: Zero Op Bal      |
| 3.<br>4   | Machinery<br>Rent Received |                       |                         |         |             |         | Fixed Ass<br>Indirect in | iets<br>icomes        |                    |                   | F6: Skip Names      |
| 5.        | Rent                       |                       |                         |         |             |         | Indirect E               | xpenses               |                    |                   | F7: Ship Parent     |
| 6.<br>7.  | Salaries<br>Commission     |                       |                         |         |             |         | Indirect E<br>Indirect E | xpenses<br>xpenses    |                    |                   | FII: Skip Details   |
| 8.        | Wages                      |                       |                         |         |             |         | Direct Exp               | penses                |                    |                   |                     |
| 9.<br>10. | Sales Return               |                       |                         |         |             |         | Sales Acc                | counts                |                    |                   |                     |
| 11.       | Purchase Ret               |                       |                         |         |             |         | Purchase                 | Accounts              |                    |                   |                     |
|           |                            |                       |                         |         |             |         |                          |                       |                    |                   |                     |
|           |                            |                       |                         |         |             |         |                          |                       |                    |                   |                     |
|           |                            |                       |                         |         |             |         |                          |                       |                    |                   |                     |
|           |                            |                       |                         |         |             |         |                          |                       |                    |                   |                     |
|           |                            |                       |                         |         |             |         |                          |                       |                    |                   |                     |
|           |                            |                       |                         |         |             |         |                          |                       |                    |                   |                     |
|           |                            |                       |                         |         |             |         |                          |                       |                    |                   |                     |
|           |                            |                       |                         |         |             |         |                          |                       |                    |                   |                     |
|           |                            |                       |                         |         |             |         |                          |                       |                    |                   |                     |
|           |                            |                       |                         |         |             |         |                          |                       |                    |                   |                     |
|           |                            |                       |                         |         |             |         |                          |                       |                    | Accept ?          | G: Groups           |
|           |                            |                       |                         |         |             |         |                          |                       |                    | Vac at No.        | L: Ledgers          |
| 0.0       | it Ar Accort               | Th: Delpta            |                         |         |             | 8: Remo | e Line H-                | Restore Line 11- Dart | ve All             | Tes ar NO         |                     |
| 골·에       | En Controls                | E Salar               |                         | il.     | ^           | 전기카메란   | 제제보                      |                       |                    | Ctrl + N          | F11: Features       |
| Tally N   | NAIN> Gateway of Tally -   | -> Accounts Info> Led | gers> Multi Ledger Crea | tion    |             |         |                          | (c) Tally Solutions P | t. Ltd., 1988-2015 | Sun, 28 Jan, 2018 | 21.2735             |
| 0         | 0                          | Ç 🖳 [                 |                         |         |             |         |                          |                       |                    | BI 🛓 () 🗄         | 21:27<br>18-01-2018 |

# Output Ex. No.7 Ledgers

#### COURSE NAME: MANAGEMENT ACCOUNTING PRACTICAL

BATCH-2017-2020

| Dutput E                                                                                   | x. No.7                         | Ratio A    | Analysis   | 5                                                     |                                                                                               |                                                              |                       |                    |                                |                                 |
|--------------------------------------------------------------------------------------------|---------------------------------|------------|------------|-------------------------------------------------------|-----------------------------------------------------------------------------------------------|--------------------------------------------------------------|-----------------------|--------------------|--------------------------------|---------------------------------|
| TallyERP9                                                                                  | Evood II                        | F.Mail     | (): Hoload | C: Shan                                               | C I annuana                                                                                   | Wi Kauknard                                                  | K: Control Contro     | H: Summet Cantra   | H- Haln                        | Dariad                          |
| Ratio Analysis                                                                             | Lipon I                         | - C-ritoli |            | Mathan                                                | Kumar                                                                                         | in repose                                                    | #                     | 1. Ouppoir Contro  | Ctrl + N X                     | E3: Cominanu                    |
| Principal Gro                                                                              | ups                             |            |            | Mathan Kumar<br>For 1-Apr-2016                        | Principal R                                                                                   | atios                                                        |                       |                    | Mathan Kumar<br>For 1-Apr-2016 |                                 |
| orking Capital<br>(Corrent Assets-Corr<br>ash-in-hand<br>ank Accounts<br>ank OD A/c        | ent Liabilities)                |            |            | 29,86,000,00 Dr<br>34,61,000,00 Dr<br>10,00,000,00 Cr | Current Ratio<br>(Current Assets .<br>Quick Ratio<br>(Current Assets-<br>Debt/Equity Ratio    | Current Liabilities)<br>Stock-in-hand : Curre                | ant Liabilities)      |                    | 1.99. 1<br>1.99. 1<br>0.00. 1  |                                 |
| undry Debtors<br>(due till today)<br>undry Creditors<br>(due till today)<br>ales Accounts  |                                 |            |            | 4,75,000,00 Cr<br>10,00,000,00 Dr                     | (Loans (Liability)<br>Gross Profit %<br>Nett Profit %<br>Operating Cost %<br>(as percentage o | : Capital Account +<br>f Sales Accounts)                     | Nett Prohtj           |                    | 52.50 %<br>48.60 %<br>51.40 %  |                                 |
| irchase Accounts<br>irchase Accounts<br>tock-in-hand<br>ett Profit<br>/kg. Capital Turnove | r                               |            |            | 4,75.000.00 Dr<br>4,86.000.00 Cr<br>0.33              | Recv. Turnover in<br>(payment perform<br>Return on Investm<br>(Nett Profit / Cap              | days<br>nance of Debtors)<br>nent %<br>ntal Account + Nett P | Profit )              |                    | 0.00 days<br>16.28 %           |                                 |
| (Sales Accounts / W<br>ventory Turnover<br>(Sales Accounts / Cl                            | orking Capital)<br>osing Stock) |            |            | 0.00                                                  | Keturn on Wkg. Ci<br>(Nett Profit / Wo                                                        | apital %<br>King Capital) %                                  |                       |                    | 16,28 %                        | C: New Column                   |
|                                                                                            |                                 |            |            |                                                       |                                                                                               |                                                              |                       |                    |                                | D: Del Colonn<br>D: Del Colonn  |
|                                                                                            |                                 |            |            |                                                       |                                                                                               |                                                              |                       |                    |                                |                                 |
|                                                                                            |                                 |            |            |                                                       |                                                                                               |                                                              |                       |                    |                                | F10: Acc Rep                    |
|                                                                                            |                                 |            |            |                                                       |                                                                                               |                                                              |                       |                    |                                | F11: Features<br>F12: Configure |
| Quit                                                                                       |                                 |            |            |                                                       | R                                                                                             | : Remove Line U. R                                           | estore Line 🕌 Resti   | ve All Space: Sele | ed Otvi+N                      | F12: Range<br>F12: Value        |
| y MAIN> Gateway of                                                                         | Tally> Ratio Analy:             | İS         |            |                                                       |                                                                                               |                                                              | (c) Tally Solutions P | t. Ltd., 1988-2015 | Thu, 9 Mar, 2017               | 19:06:51                        |
|                                                                                            |                                 |            |            |                                                       |                                                                                               |                                                              |                       |                    | B . ()                         | 19:06<br>19:06 09-03-201        |

# **Result:**

## **Backup and Restore company Information**

#### Aim

To create Backup and Restore the company Information.

### Algorithm

Step1: Double click the Tally icon in desktop menu

Step 2: Create a New company with all required information in accounts with inventory mode

Step 3: Gate way of Tally menu Appears click Accounts Info $\rightarrow$ Ledger  $\rightarrow$  multiple ledger  $\rightarrow$  Create ledger

Step 4: Create ledgers (Wages, Rent, Salaries, Purchase, Sales, Discount received, Commission, etc.) and accept the ledger

Step5: Pass the necessary vouchers like Payment, Receipt, Contra, Purchase, Sales related to the Ledgers and accept the vouchers.

Step 6: Go to gateway of Tally Press ALT+ F3 Backup option appears. Enter the backup option and select the company and select the source to save the company information. All information of the company is backed up and saved in the source of the computer.

Step 7: Go to gateway of Tally Press ALT+ F3 Restore option appears. Enter the restore option and select the company and select the source to retrieve the company information. All information about the company is stored back to the tally server.

# CLASS: III B.COM

### COURSE CODE: 17CMU601A

#### COURSE NAME: MANAGEMENT ACCOUNTING PRACTICAL

BATCH-2017-2020

# Output Ex. No.8 Back up

| P. Prot. E: Exaut                                                                                                    | Michalan                                                                           | KOL Upford                                                                          | 1.17                                                                                                    | K K                    | eyboard             | 1                                                                                                    | 1                                            | H: tie             | lp                                                |
|----------------------------------------------------------------------------------------------------|------------------------------------------------------------------------------------|-------------------------------------------------------------------------------------|----------------------------------------------------------------------------------------------------|------------------------|---------------------|----------------------------------------------------------------------------------------------------|----------------------------------------------|--------------------|---------------------------------------------------|
| Backup Companies on Dist                                                                                                    | 8                                                                                  | ALCONTRACTOR III                                                                    |                                                                                                    |                        |                     |                                                                                                    | Tistoff                                      |                    | Ctrl + M                                          |
| Select Companies to B                                                                                                    | lackup                                                                             |                                                                                     |                                                                                                    |                        |                     |                                                                                                    | List of Co                                   | mpanies            |                                                   |
| Source C:\Tally\Data<br>Destination A:\                                                                                                    | Lond r                                                                             |                                                                                     |                                                                                                    |                        |                     | Abc                                                                                                    | fList                                        | (10010)            | Apr-200 m Mar-200                                 |
| Name of Company                                                                                                    | Number                                                                             |                                                                                     |                                                                                                    |                        |                     | Daya Ni                                                                                                    | ni<br>Ihi                                    | (10001)<br>(10007) | Apr 2016 to Mar 2007<br>Apr 2018 to Mar 2018      |
| Mathan Kumar                                                                                                    | (10019)                                                                            |                                                                                     |                                                                                                    |                        |                     | Harsa&                                                                                                    | 0<br>20                                      | (10005)<br>(10004) | Apr 2006 to Mar 2007<br>Apr 2006 to Mar 2007      |
|                                                                                                    |                                                                                    |                                                                                     |                                                                                                    |                        |                     | Inventor                                                                                                    | y Pvt Ltd 2018                               | (10013)<br>(10012) | Apr 2018 to Mar 2019                              |
|                                                                                                    |                                                                                    |                                                                                     |                                                                                                    |                        |                     | Karthike                                                                                                    | yan G                                        | (10002)            | Apr 2005 to Mar-2007                              |
|                                                                                                    |                                                                                    |                                                                                     |                                                                                                    |                        |                     | Kowsi                                                                                                    |                                              | (10009)            | Apr 2006 to Mar-2007                              |
|                                                                                                    |                                                                                    |                                                                                     |                                                                                                    |                        |                     | Nanthini                                                                                                    | Ltd                                          | (10011)            | Apr-2005 to Mar-2007                              |
|                                                                                                    |                                                                                    |                                                                                     |                                                                                                    |                        |                     | Prathis                                                                                                    | Prithiv                                      | (10000)            | Apr 2016 to Mar-2007                              |
|                                                                                                    |                                                                                    |                                                                                     |                                                                                                    |                        |                     | Sneha                                                                                                    |                                              | (10018)<br>(10015) | Apr 2006 to Alter 2007<br>Apr 2006 to Alter 2007  |
|                                                                                                    |                                                                                    |                                                                                     |                                                                                                    |                        | #13<br>700          | Suba                                                                                                    |                                              | (10016)            | Apr 2005 to Mar 2007                              |
|                                                                                                    |                                                                                    |                                                                                     |                                                                                                    |                        |                     |                                                                                                    |                                              |                    |                                                   |
|                                                                                                    |                                                                                    |                                                                                     |                                                                                                    |                        |                     |                                                                                                    |                                              |                    |                                                   |
|                                                                                                    |                                                                                    |                                                                                     |                                                                                                    |                        |                     |                                                                                                    |                                              |                    |                                                   |
|                                                                                                    |                                                                                    |                                                                                     |                                                                                                    |                        |                     |                                                                                                    |                                              |                    |                                                   |
|                                                                                                    |                                                                                    |                                                                                     |                                                                                                    |                        |                     |                                                                                                    |                                              |                    |                                                   |
| Calculator                                                                                                    |                                                                                    |                                                                                     | ODBC Sary                                                                                                    | rer-                   |                     | -                                                                                                    |                                              |                    | Chri-+ N                                          |
|                                                                                                    |                                                                                    |                                                                                     |                                                                                                    |                        |                     |                                                                                                    |                                              |                    |                                                   |
| *                                                                                                    |                                                                                    |                                                                                     |                                                                                                    |                        |                     |                                                                                                    |                                              |                    |                                                   |
| ateway of Tally> Company Info.                                                                                                    | > Backup Companies on                                                              | Disk                                                                                |                                                                                                    | 9 - Release 1          | 11 (English)        |                                                                                                    | Thu, 6 Dec, 2                                | 8018               |                                                   |
| Taily 9 (c) Taily Solutions FZ-LLC, 19 http://www.tailysolutions.com                                                                                                    | 188-2006                                                                           |                                                                                     |                                                                                                    |                        |                     |                                                                                                    |                                              | Ta                 | allyGold - Mu<br>EDUCA                            |
| Tally 9     C) Tally Solutions FZ-LLC, 19     ttp://www.tallysolutions.com                                                                                                    | 188-2006                                                                           | O: Helead                                                                           |                                                                                                    |                        | K- Kauboard         |                                                                                                    |                                              | Ti                 | allyGold - Mu<br>EDUCA                            |
| Tally 9      C) Tally Solutions FZ-LLC, 19      Ittp://www.tallysolutions.com      Print     E: Export      Restore Companies on Di                                                                                             | 188-2006<br><u>M:</u> E-Mail                                                       | Q: Upload                                                                           | Mathan                                                                                                    | L: Language            | <u>K</u> : Keyboard |                                                                                                    |                                              | Tr                 | allyGold - Mu<br>EDUCA<br>H: Help<br>Ctrl         |
| Tally 9 c) Tally Solutions FZ-LLC, 19 ttp://www.tallysolutions.com P Pmt E: Export Restore Companies on Di Select Companies to F                                                                                                | 88-2006<br><u>M:</u> E-Mail<br>Sk<br>Restore                                       | Q: Upload                                                                           | Mathan                                                                                                    | L: Language (<br>Kumar | <u>K</u> : Keyboard |                                                                                                    |                                              | Ti                 | allyGold - Mu<br>EDUCA<br><u>H</u> : Help<br>Ctrl |
| Tally 9 c) Tally Solutions FZ-LLC, 19 tttp://www.tallysolutions.com ? Print E: Export Restore Companies on Di Select Companies to F Declination : C/LTallyQData                                                                 | 88-2006<br>Mr E-Mail<br>Sk<br>Restore                                              | Q: Upload<br>Current Dalo<br>Saturday, 31 Mar, 20                                   | Mathan<br>107                                                                                                   | L: Language<br>Kumar   | <u>K</u> : Keyboard |                                                                                                    |                                              | Te                 | ellyGold - Mu<br>EDUCA<br>H: Help<br>Ctrl         |
| Tally 9 c) Tally Solutions FZ-LLC, 19 tttp://www.tallysolutions.com ? Print E: Export Restore Companies on Di Select Companies to F Destination : C:\Tally\Data Source : e                                                      | 88-2006<br>Mr E-Mail<br>sk<br>Restore                                              | O: Upload<br>Current Dale<br>Saturday, 31 Mar, 20<br>Companies                      | Mathan I                                                                                                    | L: Language (<br>Kumar | <u>K</u> : Keyboard |                                                                                                    |                                              | Ta                 | allyGold - Mu<br>EDUCA<br>H: Help<br>Ctrl         |
| Tally 9 (Tally Solutions FZ-LLC, 19 (Tally Solutions.com (Print E: Export Restore Companies on Di Select Companies to F Destination : C:\Tally\Data Source : e Name of Company                                                  | 88-2006<br>Sk<br>Restore<br>Number                                                 | O: Upload<br>Current Dale<br>Saturday, 31 Mar, 20<br>Companies                      | Mathan I                                                                                                    | L: Language            | Keyboard            | Gateway of Tai                                                                                                    | Mana -                                       | Ti                 | allyGold - Mu<br>EDUCA<br><u>H</u> : Help<br>Ctrl |
| Tally 9 c) Tally Solutions FZ-LLC, 19 tttp://www.tallysolutions.com ? Print E: Export Restore Companies on Di Select Companies to F Destination : C:\Tally\Data Source : e Name of Company Mathan Kumar                         | 88-2006<br>Sk<br>Restore<br>Number<br>(10019)                                      | O: Upload<br>Gumont Dalo<br>Saturday, 31 Mar, 20<br>Companies<br>D                  | Mathan I<br>Mathan I<br>167<br>Nate of Laad Entry                                                               | L: Language            | Keyboard            | Gateway of Tai<br>Company I                                                                                                    | <i>y</i>                                     | Ta                 | allyGold - Mu<br>EDUCA<br>H: Help<br>Ctrl         |
| Tally 9 c) Tally Solutions FZ-LLC, 19 tttp://www.tallysolutions.com c Print E: Export Restore Companies on Di Select Companies to F Destination : C:\Tally\Data Source : e Vame of Company Mathan Kumar                         | 88-2006<br>Sk<br>Restore<br>Number<br>(10019)                                      | O: Upload<br>Current Dale<br>Saturday, 31 Mar, 20<br>Companies<br>D                 | Mathan I<br>Mathan I<br>167<br>1480 of Last Entry<br>31-Mar-2007                                                | L: Language            | K: Keyboard         | Galeway of Ta<br>Company I                                                                                                    | <i>y</i>                                     | Ta                 | allyGold - Mu<br>EDUCA<br>H: Help<br>Ctrl         |
| Tally 9 c) Tally Solutions FZ-LLC, 19 tttp://www.tallysolutions.com c Print E: Export Restore Companies on Di Select Companies to F Destination : C:\Tally\Data Source : e Vame of Company Mathan Kumar                         | 88-2006<br>Sk<br>Restore<br>Number<br>(10019)                                      | O: Upload<br>Current Dale<br>Saturday, 31 Mar, 20<br>Companies<br>D                 | Mathan I<br>Mathan I<br>167<br>167<br>.31-Mar-2007<br>.31-Mar-2007<br>.31-Mar-2007                              | L: Language            | Keyboard            | Gateway of Ta<br>Company I<br>Select Company                                                                                                    | Y<br>10.                                     | Ta                 | ebuca<br>EDUCA<br>H: Help<br>Ctrl                 |
| Tally 9 (Tally Solutions FZ-LLC, 19 (Tally Solutions.com Print E: Export Restore Companies on Di Select Companies to F Destination : C:\Tally\Data Source : e Name of Company Mathan Kumar                                      | 88-2006<br>Sk<br>Restore<br>Number<br>(10019)                                      | O: Upload<br>Gurrent Dale<br>Saturday, 31 Mar, 20<br>Companies<br>D<br>No Vi        | Mathan I<br>Mathan I<br>167<br>.31-Mar-2007<br>.31-Mar-2007<br>.31-Mar-2007<br>.31-Mar-2007<br>.0uchera Entened | L: Language            | Keyboard            | Gateway of Ta<br>Company I<br>Select Company<br>Shut Company                                                                                                    | <u>v</u><br>ifo.                             | Ta                 | ellyGold - Mu<br>EDUCA<br>H: Help<br>Ctrl         |
| Tally 9 c) Tally Solutions FZ-LLC, 19 tttp://www.tallysolutions.com Print E: Export Restore Companies on Di Select Companies to F Destination : C:\Tally\Data Source : e Name of Company Mathan Kumar                           | 88-2006<br>Sk<br>Restore<br>Number<br>(10019)                                      | O: Upload<br>Gumont Dalo<br>Saturday, 31 Mar, 20<br>Companies<br>D<br>No Vi         | Mathan I<br>67<br>91 Mate of Last Entry<br>.31-Mar-2007<br>31-Mar-2007<br>outhers Entered                       | L: Language            | Keyboard            | Gateway of Ta<br>Company I<br>Select Company<br>Shut Company<br>Greate Compan<br>Create Compan<br>Create Group C                                                              | y<br>10.<br>¢<br>y<br>ompany                 | Ti                 | eDUCA<br>EDUCA<br>H: Help<br>Ctrl                 |
| Tally 9 c) Tally Solutions FZ-LLC, 19 tttp://www.tallysolutions.com Print E: Export Restore Companies on Di Select Companies to F Destination : C:\Tally\Data Source : e Name of Company Mathan Kumar                           | 88-2006<br>Sk<br>Restore<br>Number<br>(10019)                                      | Q: Upload<br>Current Dale<br>Saturday, 31 Mar, 20<br><u>Companies</u><br>D<br>No Vi | Mathan I<br>67<br>91 Mate of Last Entry<br>31-Mar-2007<br>31-Mar-2007<br>outhers Entered                        | L: Language            | Keyboard            | Gateway of Ta<br>Company I<br>Select Company<br>Shut Company<br>Create Compan<br>Create Compan<br>Create Group C<br>Atter                                                     | y<br>afo.<br>y<br>ompany                     | Ta                 | eDUCA<br>EDUCA<br>H: Help<br>Ctrl                 |
| Tally 9 c) Tally Solutions FZ-LLC, 19 ittp://www.tallysolutions.com ? Print E: Export Restore Companies on Di Select Companies to I Destination : C:\Tally\Data Source : e Name of Company Mathan Kumar                         | All E-Mail<br>sk<br>Restore<br>(10019)                                             | Q: Upload<br>Current Dale<br>Saturday, 31 Mar, 20<br>Companies<br>D<br>No Vi        | Mathan<br>07<br>107<br>31-Mar-2007<br>31-Mar-2007<br>34-Mar-2007<br>opchera Entered                             | L: Language            | Keyboard            | Gateway of 7a<br>Company I<br>Select Company<br>SHut Company<br>Create Company<br>Create Company<br>Create Company<br>Create Company<br>Create Company<br>Create Company      | y<br>nto.<br>/<br>y<br>ompany.               | Ta                 | eDUCA<br>EDUCA<br>H: Help<br>Ctrl                 |
| Tally 9 c) Tally Solutions FZ-LLC, 19 ittp://www.tallysolutions.com ? Print E: Export Restore Companies on Di Select Companies to I Destination : C:\Tally\Data Source : e Name of Company Mathan Kumar                         | All: E-Mail<br>sk<br>Restore<br>(10019)                                            | Q: Upload<br>Current Dale<br>Saturday, 31 Mar, 20<br>Companies<br>D<br>No Vi        | Mathan<br>107<br>uite of Last Entry<br>31-Mar-2007<br>33-Mar-2007<br>opchera Entered                            | L: Language<br>Kumar   | K: Keyboard         | Gateway of 7a<br>Company I<br>Select Company<br>SHut Company<br>Create Compan<br>Create Comp C<br>Alter<br>Change TallyVa                                                     | y<br>ompany<br>uit                           | Ta                 | eDUCA<br>EDUCA<br>H: Help<br>Ctrl                 |
| Tally 9 c) Tally Solutions FZ-LLC, 19 ttp://www.tallysolutions.com Print E: Export Restore Companies on Di Select Companies on I Select Companies of I Oestination : C:\Tally\Data Source : e Vame of Company Mathan Kumar      | Mr E-Mail<br>sk<br>Restore<br>Number<br>(10019)                                    | Q: Upload<br>Current Dale<br>Saturday, 31 Mar, 20<br>Companies<br>D<br>No Vi        | Mathan<br>Mathan<br>BT<br>Iste of Last Entry<br>31-Mar-2007<br>St-Mar-2007<br>outhers Entered                   | L: Language<br>Kumar   | K: Keyboard         | Gateway of Tai<br>Company I<br>Select Company<br>SHut Company<br>Create Company<br>Create Company<br>Alter<br>Change TailyVa<br>SPlit Company I<br>Backup                     | y<br>ompany.<br>uit<br>Data                  | Te                 | allyGold - Mu<br>EDUCA<br>H: Help<br>Ctrl         |
| Tally 9 c) Tally Solutions FZ-LLC, 19 ittp://www.tallysolutions.com ? Print E: Export Restore Companies on Di Select Companies on Di Select Companies to I Destination : C:\Tally\Data Source : e Name of Company Mathan Kumar  | Accept ?                                                                           | Q: Upload<br>Current Dale<br>Saturday, 31 Mar, 20<br>Companies<br>D<br>No Vi        | Mathan<br>Mathan<br>BT<br>Iate of Last Entry<br>.31-Mar-2007<br>31-Mar-2007<br>outhera Entried                  | L: Language<br>Kumar   | K: Keyboard         | Gateway of Tai<br>Company I<br>Select Company<br>SHut Company<br>Create Compan<br>Create Group C<br>Alter<br>Change TailyVa<br>SPit Company I<br>Backup<br>Restore            | y<br>ompany<br>uit<br>Jata                   | Tı                 | allyGold - Mu<br>EDUCA<br>H: Help<br>Ctrl         |
| Tally 9<br>c) Tally Solutions FZ-LLC, 19<br>ittp://www.tallysolutions.com<br>Print E: Export<br>Select Companies on Di<br>Select Companies on Di<br>Select Company<br>Source : e<br>Name of Company<br>Mathan Kumar             | Accept ?<br>Yes or No                                                              | Q: Upload<br>Current Date<br>Saturday, 31 Mar, 20<br>Companies<br>D<br>No Vi        | Mathan<br>167<br>1ate of Last Entry<br>31-Mar-2007<br>31-Mar-2007<br>000Chera Entered                           | Le Language<br>Kumar   | Keyboard            | Gateway of Tai<br>Company I<br>Select Company<br>Stut Company<br>Create Compan<br>Create Group C<br>Aiter<br>Change TailyVa<br>Split Company I<br>Bachup<br>Restore<br>Quit   | Ay                                           | Tı                 | allyGold - Mu<br>EDUCA<br>H: Help<br>Cirl         |
| Tally 9 c) Tally Solutions FZ-LLC, 19 tttp://www.tallysolutions.com ? Print [E: Export Restore Companies to F Select Companies to F Destination : C:\Tally\Data Source : e Name of Company Mathan Kumar                         | 88-2006  88-2006  Sk  Restore  (10019)  Accept ?  Yes or No                        | O: Upload<br>Cument Date<br>Saturday, 31 Mar, 20<br><u>Companies</u><br>D<br>No Vi  | Mathan<br>167<br>14le of Last Entry<br>31-Mar-2007<br>31-Mar-2007<br>Outhers Entered                            | La Language<br>Kumar   | Keyboard            | Galeway of Tai<br>Company Ir<br>Select Company<br>SHut Company<br>Create Compan<br>Create Group C<br>Alter<br>Change TailyVa<br>SPlit Company I<br>Backup<br>Restore<br>Quit  | Ay                                           | Τι                 | eDUCA<br>EDUCA<br>H: Help<br>Ctrl                 |
| Tally 9 c) Tally Solutions FZ-LLC, 19 ttp://www.tallysolutions.com Print E: Export Restore Companies to F Select Companies to F Source : e Vame of Company Mathan Kumar                                                         | 88-2006  88-2006  88-2006  Itered  Itered  Itered  Itered  Accept ?  Yes or No     | O: Upload<br>Current Date<br>Saturday, 31 Mar, 20<br>Companies<br>D<br>No Vi        | Mathan<br>167<br>14te of Last Entry<br>31-Mar-2007<br>31-Mar-2007<br>0juchera Entered                           | L: Language<br>Kumar   | K: Keyboard         | Gateway of Tai<br>Company I<br>Select Company<br>SHut Company<br>Create Compan<br>Create Group C<br>Alter<br>Change TailyVa<br>SPit Company I<br>Backup<br>Restore<br>Quit    | y<br>ifo.<br>/<br>y<br>ompany<br>uit<br>Jata | Τι                 | eDUCA<br>EDUCA<br>H: Help<br>Ctrl                 |
| Tally 9 c) Tally Solutions FZ-LLC, 19 tttp://www.tallysolutions.com Print E: Export Restore Companies on Di Select Companies on Di Source : e Name of Company Mathan Kumar                                                      | 88-2006<br>88-2006<br>Sk<br>Restore<br>(lected<br>(10019)<br>Accept ?<br>Yes or No | O: Upload<br>Current Dale<br>Saturday, 31 Mar, 20<br>Companies<br>D<br>No Vi        | Mathan<br>Mathan<br>Mate of Last Entry<br>34-Mar-2007<br>34-Mar-2007<br>34-Mar-2007<br>Outhers Entered          | L: Language<br>Kumar   | K: Keyboard         | Gateway of Tai<br>Company I<br>Select Company<br>Statu Company<br>Create Company<br>Create Group C<br>Alter<br>Change TailyVa<br>SPlit Company I<br>Backup<br>Restore<br>Quit | Ay                                           | Τι                 | eDUCA                                             |
| Tally 9 c) Tally Solutions FZ-LLC, 19 tttp://www.tallysolutions.com ? Print E: Export Restore Companies on Di Select Companies on Di Source : e Name of Company Mathan Kumar                                                    | 88-2006<br>88-2006<br>Sk<br>Restore<br>(lected<br>(10019)<br>Accept ?<br>Yes or No | O: Upload<br>Current Dale<br>Saturday, 31 Mar, 20<br>Companies<br>D<br>No Vi        | Mathan<br>Mathan<br>Mo<br>Mate of Last Entry<br>34-Mar-2007<br>34-Mar-2007<br>guthers Entered                   | L: Language<br>Kumar   | K: Keyboard         | Gateway of Tai<br>Company I<br>Select Company<br>Select Company<br>Greate Company<br>Create Group C<br>Alter<br>Change TailyVa<br>SPit Company I<br>Backup<br>Restore<br>Quit | y<br>afo.<br>y<br>ompany.<br>uit<br>Data     | Te                 | eDUCA                                             |
| Tally 9 C) Tally Solutions FZ-LLC, 19 http://www.tallysolutions.com Print E: Export Restore Companies on Di Select Companies on Di Select Companies of I Destination : C:\Tally\Data Source : e Name of Company Mathan Kumar    | 88-2006<br>88-2006<br>Sk<br>Restore<br>Number<br>(10019)<br>Accept ?<br>Yes or No  | Q: Upload<br>Current Dale<br>Saturday, 31 Mar, 20<br>Companies<br>D<br>No Vi        | Mathan<br>Mathan<br>Mo<br>Mate of Last Entry<br>3+Mar-2007<br>3+Mar-2007<br>opchera Entered                     | L: Language<br>Kumar   | K: Keyboard         | Gateway of Ta<br>Company I<br>Select Company<br>Select Company<br>Create Company<br>Create Group C<br>Alter<br>Change TailyVa<br>SPlit Company I<br>Bachup<br>Restore<br>Quit | Y<br>afo.<br>y<br>ompany.<br>uit<br>Data     | T                  | eDUCA                                             |
| Tally 9 Tally Solutions FZ-LLC, 19 tp://www.tallysolutions.com Print E: Export Restore Companies on Di Select Companies on Di Select Companies on I estination : C:\Tally\Data ource : e Iame of Company Iathan Kumar alculator | 88-2006   Restore  Number (10019)  Accept ? Yes or No                              | Q: Upload<br>Current Dale<br>Saturday, 31 Mar, 20<br>Companies<br>D<br>No Vi        | Mathan<br>Mathan<br>07<br>uite of Last Entry<br>31-Mar-2007<br>00Chera Entered                                  | L: Language<br>Kumar   | K: Keyboard         | Gateway of Ta<br>Company Ir<br>Select Company<br>SHut Company<br>Greate Group C<br>Alter<br>Change TailyVa<br>SPit Company I<br>Bachup<br>Restore<br>Quil                     | Y<br>afo.<br>y<br>ompany.<br>uit<br>Jata     | T                  | allyGold - Mu<br>EDUCA<br>H: Help<br>Chi          |

## **Result:**